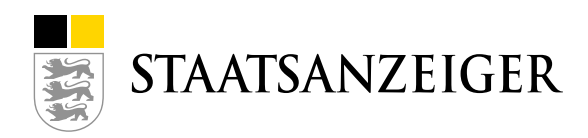

# UPDATES AI VERGABEMANAGER JULI 2020 / ASP BW / MODELL 11.1

### **INHALT DES UPDATES**

### Liefer-/ Dienstleistung kommunal (VLL)

- In das Auftragsschreiben wird nun das Angebotsdatum übernommen.
- Der Aufhebungs-Workflow wurde umgebaut, sodass beim Aufhebungsschreiben an den Bieter nun die Eingabemaske aufrufbar ist. Dort kann der Unterzeichner für das Schreiben eingetragen werden. Das Angebotsdatum wird automatisch aus dem Angebot (Deckblatt) ausgelesen und muss nicht extra eingetragen werden - wird jedoch zusätzlich in der Maske nun (schreibgeschützt) mit angezeigt.
- In der Aufforderung zur Angebotsabgabe ist nun das Eingabefeld für die Angabe der Skontofrist in Tagen (für das Angebotsschreiben) verpflichtend (siehe Screenshot Punkt 3.). Außerdem lässt sich dort auch freier Text eintragen - zuvor waren nur Zahlen möglich. Unter Punkt 4.4 sind Eintragungen durch die Vergabestelle möglich, aber keine Pflicht.

| з.  | Ich biete/Wir bieten ein Skonto von v.H. bei Zahlungen innerhalb von Werktagen 1) nach Eingang der<br>Rechnung beim Auftraggeber. Das Skontierungsangebot bezieht sich auf jede einzelne Zahlung. |
|-----|----------------------------------------------------------------------------------------------------|
| 4.  | Meinem/unserem Angebot liegen die Leistungsbeschreibung und folgende Vertragsbedingungen zugrunde:                                                                                                |
| 4.1 |                                                                                                    |
| 4.2 | Ergänzende Vertragsbedingunger                                                                                                    |
| 4.3 |                                                                                                    |
| 4.4 | Allgemeine Vertragsbedingungen für die Ausführung von Leistungen - VOL/B -, Ausgatre?)                                                                                                    |

## VOB kommunal (KVHB)

- In das Auftragsschreiben wird nun das Angebotsdatum übernommen.
- Da im KVHB kein passender Vergabevermerk vorliegt, ist der VHB 331 Vergabevermerk über den Zuschlag dort beschreibbar hinterlegt. Für dieses Formular "Vergabevermerk - Entscheidung über den Zuschlag" wurde nun die offizielle Druckvorlage VHB 331 zum Ausdrucken entfernt und nur noch das Standardlayout verwendet. Außerdem wurde die Bezeichnung "331" in der Überschrift (bzw. wo vorhanden) gelöscht.
- Die Aktion "Nachträgliche Angebotserfassung" wurde als Mini-Workflow umgebaut, sodass nach der Angebotserfassung nun das Schreiben KEV 215 "Mitteilung eines weiteren Angebots an Bieter" als Schritt aufgerufen wird und an die Bieter versendet werden kann.

### Konzessionsvergabe (Vergabeassistent)

In der 2. Stufe erfolgt nun nach der Prüfung der Bewerbungen der Aufruf des Termin- und Fristenmanagers im Workflow, so dass für die 2. Stufe eine neue (Angebots-)Frist gesetzt werden kann.

## Liefer-/Dienstleistung (HVA – UVgO/VgV) oder auch genannt HVA L-StB

Es wurde eine neue Verfahrensvorlage "Liefer-/Dienstleistung (HVA - UVgO/VgV)" eingebaut. Dabei wurde der aktuelle HVA-L-Stand 04/2017 aus dem Modell der Straßenbauverwaltung Baden-Württemberg übernommen und angepasst. Hinweis: Sofern Sie diese neue Verfahrensvorlage nutzen möchten muss die Verfahrensvorlage "Liefer-/Dienstleistung (HVA - UVgO/VgV)" freigeschaltet werden (L\_D\_STB).

Ausfüllhinweis für diesen Workflow: Für die Aktivierung der Anlagen "E BW HVA LStB BVB zur Erfüllung der Tariftreueund Mindestentgeltverpflichtung" und "E BW HVA LStB Verpflichtungserklärung zum Mindestentgelt" wird das Feld unter 1.2 "Name des Auftraggebers" im Workflow "Erfassung der Ausschreibung" herangezogen. Wenn dort Bundesrepublik Deutschland ausgewählt wird, dann werden keine Landestariftreue-Formulare verwendet.

| 1.2                            |                                                                    |
|--------------------------------|--------------------------------------------------------------------|
| Anschrift des Auftraggebers: * | Mustervergabestelle Breitscheidstr. 69 70176 Stuttgart Deutschland |
| Name des Auftraggebers: *      | Bundesrepublik Deutschland, diese vertreten durch                  |

## Migration auf die VM Version 8.10

#### Al Weblauncher

Es ist soweit – nach vielen Ankündigungen ist ab dieser Version der Start des Vergabemanagers nur noch mit dem Al Weblauncher möglich.

#### Wo finde ich die aktuellste Version des AI WEBLAUNCHERS?

Die aktuellste Version ist die 1.1.6 und ist hier verlinkt (der Download kann einige Minuten dauern):

- Windows 64Bit: <u>https://www.bietercockpit.de/res/files/AI\_WEBLAUNCHER64bit.exe</u>
- Windows 32Bit: https://www.bietercockpit.de/res/files/AI\_WEBLAUNCHER32bit.exe
- macOS: <u>https://www.bietercockpit.de/res/files/AI\_WEBLAUNCHER.dmg</u>

Hinweis: Wundern Sie sich nicht, dass der AI WEBLAUNCHER über die Seite des Bietercockpits heruntergeladen wird. Bietercockpit und Vergabemanager teilen sich dieselbe Technologie.

### Skalieren einer Anzeige

In Ihren Windows-Einstellungen sehen Sie pro Bildschirm, der bei Ihnen angeschlossen ist, die Größen-Skalierung von Texten, Apps etc. Wenn Sie hier Änderungen vornehmen, dann werden nun auch Schrift, Symbole etc. im Vergabemanager größer oder (noch) kleiner angezeigt.

| Skalierung und Anordnung                          |  |  |  |  |
|---------------------------------------------------|--|--|--|--|
| Größe von Text, Apps und anderen Elementen ändern |  |  |  |  |
| 100% ~                                            |  |  |  |  |

### Vieraugenprinzip bei Angebotsöffnung – örtlich getrennt

Das klassische Vieraugenprinzip stammt aus der Papierwelt, um während der Angebotsöffnung zu bezeugen, dass keine Manipulation vorgenommen wird. Im Zeitalter der elektronischen, verschlüsselten und signierten Angebotsabgabe hat sich die Notwendigkeit, während der Öffnung physisch anwesend zu sein, stark relativiert, da Manipulationen nicht mehr möglich sind. Trotzdem muss durch eine zweite Person sichergestellt werden können, dass ggf. manuell erfasste, zusätzliche Angaben inhaltlich auch der Wahrheit entsprechen.

Dies ist künftig auch örtlich verteilt möglich. Dazu melden sich beide Benutzer, die die Angebotsöffnung durchführen wollen, mit ihrem eigenen Login an ihrem jeweiligen Standort im Vergabemanager an. Der Inhaber der Aktion zur Angebotsöffnung startet diese und wählt über eine neue Schaltfläche "Entfernte Eingabe" bei der Auswahl der zweiten Person diese zur Eingabe des Passwortes an ihrem Rechner auf.

| 🐹 Start der Angebotseri                            | offnung                                                                                                    |                                                                                      |                                                                        | 2   |
|----------------------------------------------------|----------------------------------------------------------------------------------------------------|--------------------------------------------------------------------------------------|------------------------------------------------------------------------|-----|
| Start der Ange                                     | ebotseröffnung                                                                                                    |                                                                                      |                                                                        |     |
| Bitte wählen :<br>Angebotseröf<br>"Entfernte Er    | Sie in den beiden Listen 1. und 2. Schlüsse<br>fnung autorisieren. Die Eingabe des Passw<br>igabe" eingeleitet werden.                   | linhaber zwei Benutzer aus, d<br>orts an einem anderen Rechn                         | ie mit der Eingabe hres Passwortes die<br>er kann mit der Schaltfläche |     |
| Bitte entsche<br>Schriftführer (<br>Rolle, Verhan) | iden Sie außerdern, ob der aktuell eingelog<br>der Eröffnungssitzung sein wird. Der ausge<br>dlungsleiter und Schriftführer werden im Sy | igte Benutzer Muster2, Joach<br>wählte 2. Schlüsselinhaber üb<br>istem dokumentiert. | im Verhandlungsleiter oder<br>ernimmt dann automatisch die andere      |     |
| Sie können di<br>Schlüsselinhab<br>Schriftführer   | esen Schritt auch überspringen, falls Sie ke<br>er verfügbar sind. Wenn Sie dies tun, wer<br>tu bestimmen.                               | ine digitalen Angebote entsc<br>den Sie anschließend aufgefo                         | hlüsseln möchten oder falls keine<br>rdert, Verhandlungsleiter und     |     |
| Verhandlungsleiter 👻                               | Muster2, Joachim                                                                                                    |                                                                                      |                                                                        |     |
| 1. Schlüsselinhaber                                | Muster, Joachim                                                                                                    | <ul> <li>2. Schlüsselinhaber und<br/>Schriftführer</li> </ul>                        | Muster, Joachim                                                        | -   |
|                                                    | Muster2, Joachim<br>Muster3, Joachim                                                                                                    |                                                                                      | Muster2, Joachim<br>Muster3, Joachim                                   | 100 |
|                                                    | Muster4, Joachim                                                                                                    | -                                                                                    | Muster4, Joachim                                                       | •   |
| Passwort                                           |                                                                                                    | Passwort                                                                             |                                                                        |     |
|                                                    |                                                                                                    |                                                                                      | Entfernte Eingabe                                                      |     |
|                                                    | Status: -                                                                                                    |                                                                                      | Status: -                                                              |     |
| Übersoringen                                       |                                                                                                    |                                                                                      | CK Abbrach                                                             | 20  |

Diese zweite Person erhält dann einen Hinweisdialog im Client, dass sie zur Eingabe ihres Passwortes aufgefordert wurde. Falls die zweite Person noch nicht eingeloggt ist, erscheint dieser Dialog unmittelbar nach dem Login.

| Passworteingabe zur Öffnung von Angeboten/Teilnahmeanträgen                                                                                                    | × |
|----------------------------------------------------------------------------------------------------|---|
| Sie wurden zur Eingabe Ihres Passwortes aufgefordert, um mit der Öffnung von Angeboten oder<br>Teilnahmeanträgen in folgendem Verfahren zu beginnen:                                                                                                    |   |
| - Aktenzeichen: 2020.07.23_002<br>- Vergabe: Testvergabe_2020.07.23_002<br>- Zur Eingabe auffordernder Benutzer: Joachim Muster2 (musterj2)                                                                                                    |   |
| Wenn Sie nun Ihr Passwort eingeben, bestätigen Sie, je nach Auswahl des auffordernden<br>Benutzers, Schriftführer oder Verhandlungsleiter der Öffnungssitzung zu sein. Außerdem<br>autorisieren Sie damit die Öffnung von Angeboten bzw. Teilnahmeanträgen. Dieser Vorgang wird<br>entsprechend dokumentiert. Wenn Sie den Dalog abbrechen, wird der auffordernde Benutzer<br>darüber informiert und muss Sie oder einen anderen Benutzer erneut zur Passworteingabe<br>auffordern. |   |
| Passwort                                                                                                    | - |
| 🖉 QK 🛛 🚱 Abbrecher                                                                                                    | 1 |

Der Anwender, der die Angebotsöffnung gestartet hat, wird mit dem Statushinweis: "Eingabe erfolgreich" auf die korrekte Eingabe hingewiesen. Mit OK kann die Angebotsöffnung weitergeführt werden.

| 🔢 Start der Angebotseröf                                                                    | fnung                                                                                                    |                                                                                                    |                                                                                                    | $\times$ |  |  |
|---------------------------------------------------------------------------------------------|----------------------------------------------------------------------------------------------------|----------------------------------------------------------------------------------------------------|----------------------------------------------------------------------------------------------------|----------|--|--|
| Start der Angel                                                                             | ootseröffnung                                                                                                    |                                                                                                    |                                                                                                    |          |  |  |
| Bitte wählen Si<br>Angebotseröffr<br>"Entfernte Eing                                        | Bitte wähn Sie in den beiden Listen 1. und 2. Schüsselnhaber zwei Benutzer aus, die mit der Eingabe ihres Passwortes die<br>Angebotseröffnung autorisieren. Die Eingabe des Passworts an einem anderen Rechner kann mit der Schaltfäche<br>"Entfernte Eingabe" eingeletet werden. |                                                                                                    |                                                                                                    |          |  |  |
| Bitte entscheid<br>Schriftführer de<br>Rolle. Verhandl<br>Sie können die<br>Schlüsselinhabe | en Sie außerdem, ob der aktuel eingelogt<br>er Eröffnungsstzung sein wird. Der ausgewä<br>ungsletter und Schriftführer werden im Syst-<br>sen Schritt auch überspringen, falls Sie keiner<br>verfügbar sind. Wenn Sie dies tun, werde                                             | e Benutzer Muster2, Joach<br>hite 2. Schlüsselnhaber üb<br>em dokumentiert.<br>e digtalen Angebote entsci<br>n Sie anschließend aufgefo | im Verhandlungsleiter oder<br>emimmt dann automatisch die andere<br>hlüsseln möchten oder falls keine<br>rdert, Verhandlungsleiter und |          |  |  |
| Schriftführer zu<br>Verhandlungsleiter 💌                                                    | Muster2, Joachim                                                                                                    |                                                                                                    |                                                                                                    |          |  |  |
| 1. Schlüsselinhaber                                                                         | Muster, Joachim<br>Muster2, Joachim<br>Muster2, Joachim                                                                                                    | 2. Schlüsseinhaber und<br>Schriftführer                                                                                                 | Muster, Joachim<br>Musteri, Joachim<br>Musteri, Joachim                                                                                | •        |  |  |
|                                                                                             | Muster3, Joachim<br>Muster4, Joachim                                                                                                    |                                                                                                    | Muster3, Joachim<br>Muster4, Joachim                                                                                                   | -        |  |  |
| Passwort                                                                                    | ••••                                                                                                    | Passwort                                                                                                    |                                                                                                    |          |  |  |
|                                                                                             |                                                                                                    |                                                                                                    | Eingabe abbrechen                                                                                                    |          |  |  |
|                                                                                             | Status: -                                                                                                    |                                                                                                    | Status: Eingabe erfolgreich                                                                                                    |          |  |  |
| Überspringen                                                                                |                                                                                                    |                                                                                                    | QK & Abbrechen                                                                                                    | ו        |  |  |

### Vergabestatistikverordnung

Die Bereitstellung einer Schnittstelle, um künftig automatisiert Daten über Vergabeverfahren entsprechend der VergStatVO an Destatis zu übermitteln, rückt immer näher. Die ersten Umsetzungen im Vergabemanager sind gemacht und werden in dieser Version bereits zur Verfügung gestellt.

#### Die Übermittlung findet noch nicht statt, wir werden Sie darüber weiter auf dem Laufenden halten!

#### Wie sehen die ersten Schritte aus?

Vor Ende der Vergabe wird eine neue Aufgabe eingebaut (ist bereits in dieser Version enthalten

| Aufgaben (1) |                                |  |  |  |
|--------------|--------------------------------|--|--|--|
|              | Daten für die Vergabestatistik |  |  |  |

Beim Starten der neuen Aufgabe kann diese Meldung erscheinen, wenn in den Firmenstammdaten keine Information bzgl. kleines oder mittleres Unternehmen (KMU) hinterlegt ist.

| Info |                                                                                                    | × |
|------|----------------------------------------------------------------------------------------------------|---|
| •    | Die Aktivität kann aus folgenden Gründen noch nicht gestartet werden:<br>Bevor Sie die folgende Aufgabe starten können, muss für jeden Teilnehmer, der in dieser Vergabe ein<br>Angebot abgegeben hat, angegeben werden, ob es sich um ein kleines oder mittleres Unternehmen<br>(KMU) handelt. Bitte öffnen Sie hierzu die Teilnehmerübersicht im Menü Geschäftspartner und ergänzen<br>Sie die fehlenden Angaben. |   |
|      | <u>O</u> K                                                                                                    |   |

Wie in der Information beschrieben gehen Sie im Menü Geschäftspartner auf die Teilnehmerübersicht und ergänzen die Angabe:

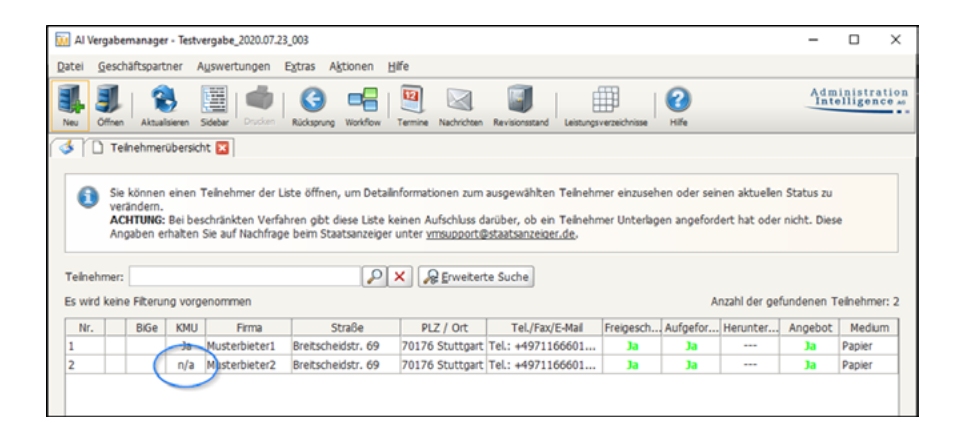

Wählen Sie im Reiter "Teilnehmerdaten" Ja oder Nein aus:

| Kontaktdaten     |                             |           | Schlüsselnummern          |            |                |
|------------------|-----------------------------|-----------|---------------------------|------------|----------------|
| Firmenname       | Musterbieter2               |           | Firmennummer              |            |                |
| Straße, Hausnr.  | Breitscheidstr. 69          |           | Externer Schlüssel        |            |                |
| Postleitzahl     | 70176                       |           | DUNS-Nummer               |            |                |
| Ort              | Stuttgart                   |           | UmsatzsteuerID            |            |                |
| Bundesland       |                             |           | Steuernummer              |            |                |
| Staat            | Deutschland                 |           | Rechtliche Informationen  |            |                |
| Telefon          | +4971166601471              |           | Rechtsnachfolger von      |            |                |
| Fax              | +497116660185               |           | Gerichtsstand             |            |                |
| E-Mail           | vmsupport@staatsanzeiger.de |           | Handelsregistereintrag    |            |                |
| Homepage         |                             |           | Kl./mittleres Unternehmer | Unbestimmt |                |
|                  |                             |           | Insolvenzverfahren        | Ja<br>Moin |                |
|                  |                             |           | Verfahren eröffnet am     | Unbestimmt |                |
|                  |                             |           |                           |            |                |
| Zeit Anforderung | 23.07.2020 16:04            | I Zeit    | Versendung 23.07.2020     | 16:05      | Betrag bezahit |
| Status           |                             | Veral     | heunterbren verweinert    |            |                |
| Status           | One Oregesentengengenen     | . O reiga | oeuncenagen reinteger.    |            |                |
| Begründung       |                             |           |                           |            |                |
|                  |                             |           |                           |            |                |

| 🔛 Al Vergabemanager - Testvergabe_2020.07.23_003 |                                                                                     | - 0 ×                          | Vergabernanager - Testvergabe_2020.07.23_003                                                                                                    |                                                                                   | - 0 X            |
|--------------------------------------------------|-------------------------------------------------------------------------------------|--------------------------------|----------------------------------------------------------------------------------------------------|-----------------------------------------------------------------------------------|------------------|
| Datei Geschäftspartner Auswertungen Extras       | Agtionen Bille                                                                      | Datei                          | Geschäftspartner Auswertungen Extras                                                                                                    | Aktionen Hilfe                                                                    |                  |
| Ne Ofter Astronomy Steller Ducken Richer         | org Webber Territe Nachther Revisionand Laiturgevesichniss Kile                     | Administration<br>Intelligence | 🗿 🗞 🔠 🚳 🌀                                                                                                    | reg Kosłkow Tarnia Kachichen Barakowska (Jakuzgradowiski Hali                     | Administratio    |
| Inter für die Vergabestatistik 🖸                 |                                                                                     | 3                              | 📄 Daten für die Vergabestatistik 🔛                                                                                                    |                                                                                   |                  |
| Daten für die Vergabestatis                      | tik                                                                                 |                                |                                                                                                    | ○ Kosten- und Qualtätsiciterien<br>○ keine Angabe                                 |                  |
| Angaben zum Auftraggeber                         |                                                                                     |                                |                                                                                                    |                                                                                   |                  |
| Name des Auftraggebers                           | Mustervergabestele (19 Z.)                                                          | 2)                             | Angaben zum Verfahren                                                                                                    |                                                                                   |                  |
| Labora D                                         |                                                                                     |                                | Verfahrensart                                                                                                    | Öffentiche Ausschreibung                                                          |                  |
| Lechegrad                                        |                                                                                     |                                | Rahmenvereinbarung                                                                                                    | ⊖ Ja ⊙ Nein                                                                       |                  |
| Art des Auftraggebers                            | - Bitte auswählen -                                                                 |                                | Dynamisches Beschaffungssystem                                                                                                    |                                                                                   |                  |
| Postleitzahl des Auftraggebers                   | 70176                                                                               |                                | Elektronische Auktion                                                                                                    | ⊖ Ja ⊛ Nein                                                                       |                  |
| Zentrale Beschaffungsstelle                      | ⊖ Ja ⊛ Nein                                                                         |                                | Wurden Vorgaben zur Berücksichtigung<br>nachhabiger Köterien bei der<br>Liebtungsbeschreibung, bei der Eignung, bei                                                                                                    | ⊖ Ja ⊗ Rein                                                                       |                  |
| Angaben zum Auftragsgegenstand                   |                                                                                     |                                | den Zuschlagskriterien oder bei den<br>Ausführungsbedingungen gemacht?                                                                                                    |                                                                                   |                  |
| Aktenzeichen                                     | 2020.07.23_003                                                                      |                                |                                                                                                    |                                                                                   |                  |
| Art des Auftrages                                | ③ Lieferauftrag                                                                     |                                | Angaben zur Auftragsvergabe                                                                                                    |                                                                                   |                  |
|                                                  | O Dienstleatungen                                                                   |                                | Datum des Vertragsabschlusses *                                                                                                    | 23.07.2020                                                                        |                  |
| CPV-Code Haupttell*                              | 2                                                                                   |                                | Gesamtanzahl eingegangener Angebote                                                                                                    | 2                                                                                 |                  |
| Netto-Auftragswert in Euro                       | 41.000                                                                              |                                | Anzahi Angebote von KMU                                                                                                    | 2                                                                                 |                  |
| Auftelung des Auftrags in Lose                   | ⊖ Ja ⊛ Nein                                                                         |                                | Anzahl Angebote aus anderen<br>FU-Mitoledvitaaten                                                                                                    |                                                                                   |                  |
| Kriterien für die Zuschlagsentscheidung:         | 🛞 nur Preis                                                                         |                                | Anzahl elektronisch übermittelter Lonabota                                                                                                    | [a                                                                                |                  |
|                                                  | O mur Kosten                                                                        |                                | reaction accounter operations in the second second s |                                                                                   |                  |
|                                                  | O Preis- und Qualitätskolterien                                                     |                                | Der Auftragnehmer mit dem größten Anteil<br>am Gesamtauftragswert ist ein KMU                                                                                                    | ⊖ Ja ⊛ Nen                                                                        |                  |
|                                                  | C Kosten- und Qualitätskriterien                                                    |                                | Herkunftsland des Auftragnehmers mit dem                                                                                                    | PX                                                                                |                  |
|                                                  | ○ keine Angabe                                                                      |                                | größten Anteil am Gesamtaufbragswert                                                                                                    |                                                                                   |                  |
|                                                  |                                                                                     |                                |                                                                                                    |                                                                                   |                  |
| Angaben zum Verfahren                            |                                                                                     |                                | pernerkung.                                                                                                    |                                                                                   |                  |
| Verfahrensart                                    | Offentiche Ausschreibung                                                            |                                |                                                                                                    |                                                                                   |                  |
|                                                  | 🕞 Speichem 🛛 🚱 Abbrech                                                              | then Oweter                    | ۵ 🖌 🔊                                                                                                    | Speichern 🛛 🔕 öbbr                                                                | echen 🛛 🚱 Welter |
| 020.07.23_003 Angebotserbffnung :                | abgeschl  Liefer-/Dienstleistung (HVA - UVgO  tvergaberranager.vergabe24  Joachim M | Muster2 02020.07               | 7.23 003 Angebotseröffnung ab                                                                                                    | geschl., Liefer-/Dienstleistung (HVA - UVgO,,, tvergaberranager.vergabe24, Joachi | m Muster2        |

Die Eingabemaske für die Daten für die Vergabestatistik sieht folgendermaßen aus:

Diese Eingabemaske stellen wir Ihnen mit diesem Update bereits zur Verfügung. Die Versendung der Daten erfolgt noch nicht.

Im nächsten Workflowschritt erfolgt die Versendung (ist in dieser Version nicht enthalten):

| Aufgaben (1)                      |  |
|-----------------------------------|--|
| 🛞 Versendung der Vergabestatistik |  |

Diesen Workflowschritt haben wir vorerst noch deaktiviert. D.h. Sie können die Daten für die Vergabestatistik bereits erfassen. Ein Versand wird erst mit einer späteren Version möglich sein.

| Al Vergabernanager - Testvergabe_2020.07.23_003                                                | - 🗆 X                            | Aufgaben (1)                                  |
|------------------------------------------------------------------------------------------------|----------------------------------|-----------------------------------------------|
| Datei Geschäftspartner Auswertungen Egtras Aktionen Hilfe                                      |                                  | Augaben (1)                                   |
| Nu Offen Alzakter Scher Door Richgeng Worfen Tenis Nickelen Brückenzed Litingewestehen Wi      | Administration<br>Intelligence # | Dokumentation Abschluss des Vergabeverfahrens |
| 🚯 Veröffentlichen 🔀                                                                            |                                  |                                               |
| Vergabeplattformen E-Mail/Drucken                                                              |                                  |                                               |
| Vergabeplattform Be                                                                            | kanntmachung                     |                                               |
|                                                                                                |                                  |                                               |
|                                                                                                |                                  |                                               |
|                                                                                                |                                  |                                               |
|                                                                                                |                                  |                                               |
|                                                                                                |                                  |                                               |
|                                                                                                |                                  |                                               |
|                                                                                                |                                  |                                               |
|                                                                                                |                                  |                                               |
|                                                                                                |                                  |                                               |
|                                                                                                |                                  |                                               |
|                                                                                                |                                  |                                               |
|                                                                                                |                                  |                                               |
| Veröffentlichung (Datum, Uhrzeit)                                                              |                                  |                                               |
| von 23.07.2020 00:00                                                                           |                                  |                                               |
| bis 27.07.2020 24:00                                                                           |                                  |                                               |
|                                                                                                |                                  |                                               |
|                                                                                                |                                  | ΜΑ ΟΤΛΑΤΩΛΝΙΖΕΙΩΕ                             |
|                                                                                                |                                  |                                               |
| Artualiseten                                                                                   | Topiecues Mercel                 |                                               |
| 2020 07 22 002 Annohatravillaung abnarchi Liefer (Diractisistung (ABIA LINAD) Annohammanar unu | asha34 Jaschim Muster3           |                                               |